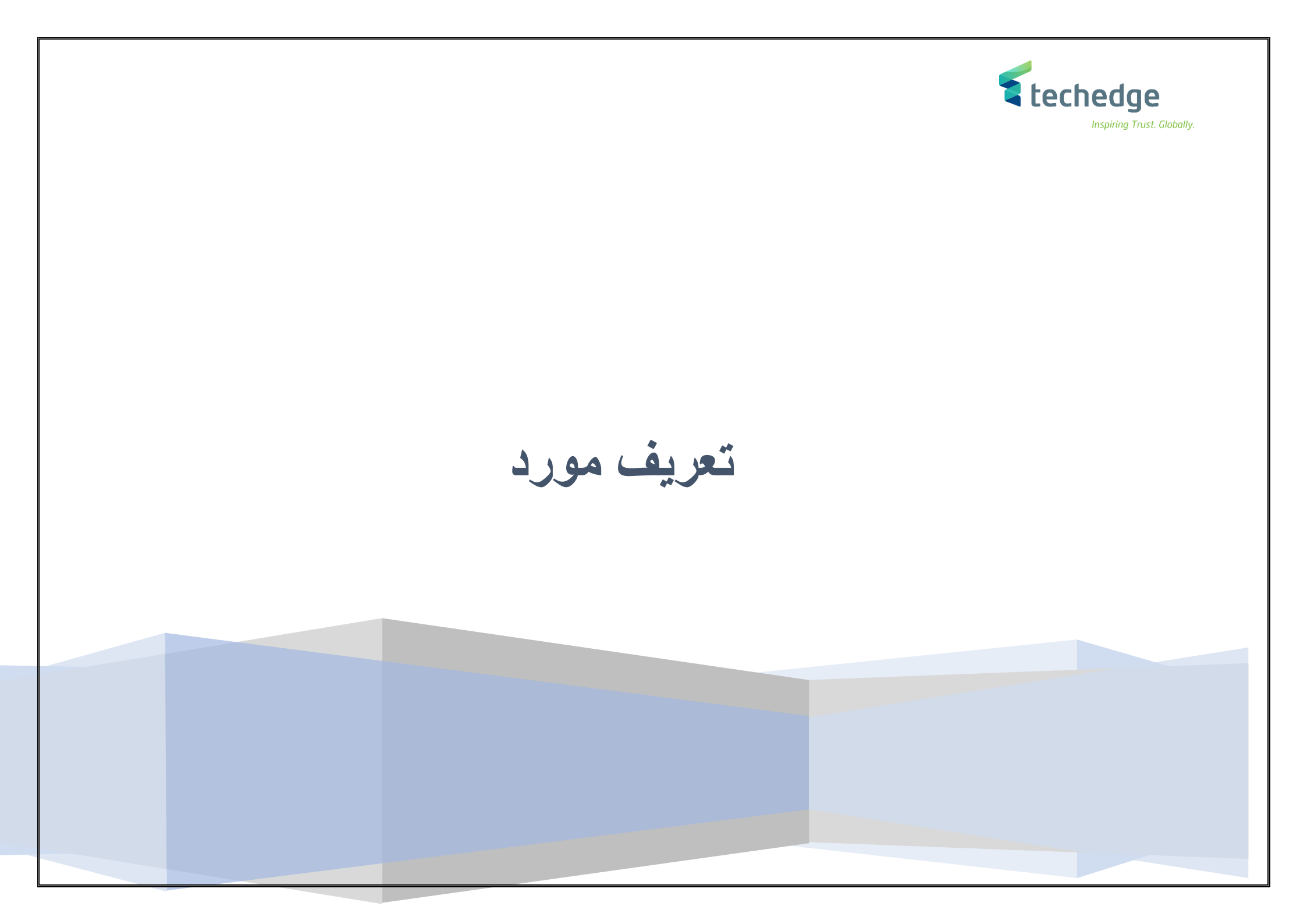

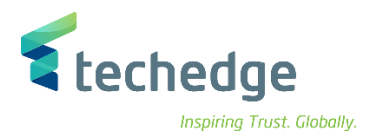

# جدول النظرة العامة على الخطوات

| ENG.                         | رمز المعامله  | الخطوات                                                   |
|------------------------------|---------------|-----------------------------------------------------------|
| 1. Vendor Black List         | ZMC_VENDOR_BL | <ol> <li>1. اضافة مورد الى القائمة السوداء</li> </ol>     |
| 2. Create Vendor Master Data | BP            | <ol> <li>انشاء البيانات الرئيسية للمورد</li> </ol>        |
| 3. Block Vendor Master Data  | BP            | <ol> <li>ايقاف البيانات الرئيسية لحساب المورد.</li> </ol> |

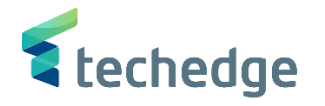

اضافة مورد الى القائمة السوداء

تتبع المسار التالي على القائمة المنسدلة داخل البرنامج للدخول على شاشة الحركة المطلوبة:

| SAP S\4HANA<br>menu |               |
|---------------------|---------------|
| Transaction code    | ZMC_VENDOR_BL |

| 🖙 SAP Easy Access                                                                                                    | _ = × |
|----------------------------------------------------------------------------------------------------|-------|
| 📀 ZMC_VENDOR_BL 🗸 « 🔚 🕜 😂 😌 🖶 🖬 👫 🌓 🗋 📮 🏹 🌄 🜄 🥹 🐄                                                                                                    |       |
| SAP Easy Access                                                                                                    |       |
| 📴 🖻 👌 🎋 🗡 🔻 🔺                                                                                                    |       |
| المغضلة         المغضلة         SAP         فائمة         Connector for Multi-Bank Connectivity         المكتب         مكونات كل التطبيقات         مكونات كل التطبيقات         المعليمات         المعليمات         المعليمات         المعليمات         المعليمات         المعليمات         المعليمات         المعليمات         المعليمات         المعليمات         الموارد البشرية         المعليمات         المعليمات         المعليمات         المعليمات         المعليمات         الحدمة         الجهة مستخدم         المعليمات         المعليمات         الحدة         المعليمات         المعليمات         المعليمات         المعليمات         المعليمات         المعليمات         المعليمات         المعليمات         المعليمات         المعليمات         المعليمات         المعليمات         المعليمات         المعليمات         المعليمات         المعليمات         ا |       |

في حقل الاوامر ادخل رمز المعاملة واضبغط ENTER

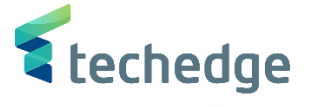

\_ 🗆 X

· · ·

مساعدة نظام أدوات مساعدة تجديد الانتقال إلى تحرير عرض الجدول 🖿

### 🕑 🔄 🗸 🗘 🖓 😓 🔇 🛇 🕲 🗒 N N 🐑 🕄 🖓 😵

تغيير العرض "?": نظرة عامة

-

🚱 🗐 💽 🔁 📑 📔 إدخالات جديدة

| B | الفئة | رقم الضريبة | Vendor Name             |
|---|-------|-------------|-------------------------|
|   | SA0   | 098765      | SALEH                   |
|   | SA0   | 1010101010  | FAHAD                   |
|   | SA0   | 123456      | السهلي                  |
|   | SA0   | 123456789   | MC YAHOO                |
|   | SA0   | 333333      | SD                      |
|   | SA0   | 44444       | SJHD                    |
|   | SA0   | 666555      | HUJDJH                  |
|   | SA0   | 77722       | الشركة العالمية للتجارة |
|   | SA0   | 888888      | TEST                    |
|   | SA0   | 888999      | SDSD                    |
|   | SA0   | 951753      | SONA                    |
|   | SA0   | 99933       | EL DREECE COMPANY       |
|   | SA0   | 999999      | MAHER                   |
|   |       |             |                         |

 اضغط على إدخالات جديدة وادخل البيانات التالية

| Field Name  | البيانات | اسم الحقل   |
|-------------|----------|-------------|
| Category    | SA0      | الفئة       |
| Tax Number  | 098765   | رقم الضريبة |
| Vendor Name | SALEH    | اسم المورد  |

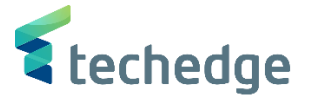

\_ 🗆 🗙

× >

مساعدة نظام أدوات مساعدة تجديد الانتقال إلى تحرير عرض الجدول 🖝

## 

الإدخالات الجديدة: نظرة عامة على الإدخالات المضافة

#### 🦻 🖥 🖪 🖪

|   | 2     |             |             |
|---|-------|-------------|-------------|
| ₿ | الفئة | رقم الضريبة | Vendor Name |
|   | SA0   | 11223344    | صالح احمد   |
|   |       |             |             |
|   |       |             |             |

اضغط على حفظ
 اضغط على حفظ
 تم اضافة المورد إلى القائمة السوداء

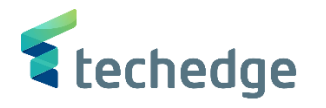

انشاء البيانات الرئيسية للمورد

تتبع المسار التالي على القائمة المنسدلة داخل البرنامج للدخول على شاشة الحركة المطلوبة:

| SAP S\4HANA<br>menu |    |
|---------------------|----|
| Transaction code    | BP |

| SAP Easy Access                                                                                                    | _ 급 × |
|----------------------------------------------------------------------------------------------------|-------|
| 🕐 🔍 🔍 💭 😪 😒 😒 👘 🖬 👫 🛟 💭 🏹 🖓 🐄                                                                                                    |       |
| SAP Easy Access                                                                                                    |       |
| 📴 🖻 🚡 🍗 🌟 🗡 🔺                                                                                                    |       |
| <ul> <li>المفضلة</li> <li>SAP</li> <li>Connector for Multi-Bank Connectivity</li> <li>المكتب</li> <li>مكونات كل التطبيقات</li> <li>مكونات كل التطبيقات</li> <li>محاسبة</li> <li>محاسبة</li> <li>محاسبة</li> <li>أدوات</li> <li>أدوات</li> <li>ملواجهة مستخدم</li> </ul> |       |

في حقل الاوامر ادخل رمز المعاملة واضغط ENTER

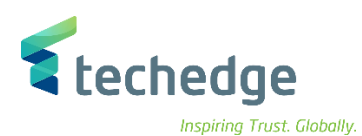

|                                                                                                    | а× |
|----------------------------------------------------------------------------------------------------|----|
| 😻 🔍 « 🗒 🔇 😂 🖶 🗛 😂 🗅 🖓 💭 💭 💭 😵                                                                                        |    |
| معالجة شريك الأعمال                                                                                                  |    |
| 🛃 علاقات بیانات عامة 🖆 🔶 <table-cell-rows> 🛶 🖕 🖕 مجموعة 🗋 شخص 🗋</table-cell-rows>                                    |    |
|                                                                                                    | ×  |
| <ul> <li>رقم الموزّد بواسطة</li> <li>رقم الموزّد</li> <li>رقم الموزّد</li> <li>رقم الموزّد</li> <li>موسطة</li> </ul> |    |
|                                                                                                    |    |
| الأسم 2/الأسم الأول الأسم 1/الأسم الأخير الوصف الشريك                                                                |    |
|                                                                                                    |    |
|                                                                                                    |    |
|                                                                                                    |    |
|                                                                                                    |    |
|                                                                                                    |    |
|                                                                                                    |    |
|                                                                                                    |    |
|                                                                                                    |    |
|                                                                                                    |    |
| منظمة 🗋 الانشاء مورد جديد اضغط على                                                                                   | •  |
|                                                                                                    |    |
|                                                                                                    |    |
|                                                                                                    |    |
|                                                                                                    |    |

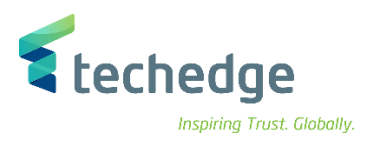

## ادخل البيانات التالية

| Field Name             | البيانات        | اسم الحقل       |
|------------------------|-----------------|-----------------|
| Address                | الشركة          | عنوان           |
| Name                   | بيان اسم المورد | اسم             |
| Search Term            | بيان اسم المورد | مصطلح البحث     |
| Postal Code/City       | 1234            | رمز بريدي/مدينة |
| Country                | SA              | الدولة          |
| Language               | عربي            | اللغة           |
| Reconciliation Account | 411110001       | حساب التسوية    |
| Payment Terms          | K001            | شروط الدفع      |
| Payment Methods        | E               | اساليب الدفع    |
| ID                     | 005             | معرف            |
| Country                | SA              | الدولة          |
| Bank Key               | SMBA            | مفتاح البنك     |
| Bank Account           | 12355           | حساب بنكي       |

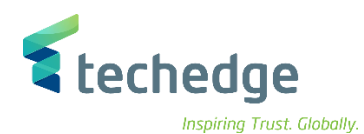

| يرير شريك الأعمال া                  | مِساعدة نِظام بِيئة خِيارات إضافية اِنتقال إلى تِحر                                                                    | _ D > |
|--------------------------------------|----------------------------------------------------------------------------------------------------|-------|
| <b>Ø</b>                             | ✓ 《 圖 《 ② ③ 昔 林 む 〕 〕 Ţ Ţ ② 袋                                                                                          |       |
| بنظمة: الدور مورد                    | الإنشاء م                                                                                                    |       |
| شخص 🚹 📑                              | 🛃 علاقات المشتريات رمز الشركة بيانات عامة 🐴 🏟 🔶 🐳 🚽 مع مرجع 🗋 مجموعة 🚹 منظمة                                           |       |
| شريك الأعمال<br>إنشاء في دورشريك الأ | <ul> <li>موردین قطاع خاص</li> <li>تجمیع</li> <li>مورد (جدید)</li> </ul>                                                |       |
| ى العنوان                            | المورّد: نصوص المورّد: بيانات الضريبة المورّد: بيانات عامة بيانات قانونية حالة معامّلات الدفع تحكم تعريف نظرة عامة علم |       |
| الاسم                                | <u> </u>                                                                                                    |       |
| عنوان                                | · الشركة<br>ب                                                                                                    |       |
| اسم                                  | بيان اسم المورد                                                                                                    |       |
|                                      |                                                                                                    |       |
|                                      |                                                                                                    |       |
| عبارة التحية                         |                                                                                                    |       |
| عبارة التحية                         |                                                                                                    |       |
| مصطلحات البحث                        |                                                                                                    |       |
| مصطلح البحث 1/2                      | بيات استم المورد                                                                                                    |       |
|                                      |                                                                                                    |       |
| زيون خاص                             |                                                                                                    |       |
| VIP                                  |                                                                                                    |       |
| عمیل غیر مرغوب به                    |                                                                                                    |       |
|                                      | اسيق                                                                                                    |       |

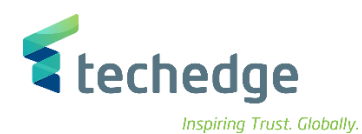

| مساعدة نظام يبئة خيارات إضافية إنتقال إلى تحرير شيريك الأعمال 🖻                                                                                                    | _ @ X |
|----------------------------------------------------------------------------------------------------|-------|
| 🖉 🔄 🔍 🖑 🕲 🗇 西西 👘 🔹 🗅 🖓 💭 💭 😨 😵                                                                                                    |       |
| الإنشاء منظمة: الدور مورد                                                                                                    |       |
| 🛃 علاقات المشتريات رمز الشركة بيانات عامة 🖆 🏟 🔶 🛶 🖕 مع مرجع 🎦 مجموعة 🎦 منظمة 🎦 شخص 🗐                                                                                                    |       |
| <ul> <li>✓ موردین قطاع خاص تجمیع الله شریك الأعمال</li> <li>✓ مورد (جدید) انشاء فی دورشریك الأ</li> </ul>                                                                                                    |       |
| المورّد: نصوص المورّد: بيانات الضريبة المورّد: بيانات عامة بيانات قانونية حالة معامّلات الدفع تحكم تعريف نظرة عامة على العنوان                                                                                                    |       |
| عنوان قياسي                                                                                                    |       |
| عنوان الشارع                                                                                                    |       |
| رقم الشارع/المنزل المناب المالي المنزل المنزل المنز |       |
| الرياضي ٢٥٠٩ مريديكر لمدينة<br>المنطقة A المنطقة A المولة                                                                                                    |       |
| عنوان صندوق البريد                                                                                                    |       |
| صندوق بريد                                                                                                    |       |
| الرمز البريدي                                                                                                    |       |
| الرمز البريدي للشركة                                                                                                    |       |
| اتمال                                                                                                    |       |
| اتصال أخر 🗸 عربي اللغة                                                                                                    |       |
| ث رقم داخلي هاتف                                                                                                    |       |
| ٢ المانغ مجمول                                                                                                    |       |
| أ م داخلي فاکس                                                                                                    |       |
|                                                                                                    |       |
| تابع -> مستقل.                                                                                                    |       |

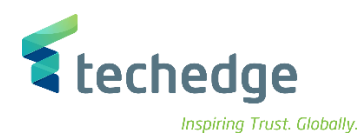

| الأعمال 🖃                     | نظام بيئة <u>خ</u> يارات إضافية إنتقال إلى تحرير <u>شر</u> يك | مساعدة                         |                                                    | _a> |
|-------------------------------|---------------------------------------------------------------|--------------------------------|----------------------------------------------------|-----|
| 0                             | ✓ 《 📕 《 ◇ 3 🖶 h /                                             | 4 1111 🗐 🗔 🗧 🤇                 | *¢                                                 |     |
| دور مورد                      | الإنشاء منظمة: ال                                             |                                |                                                    |     |
|                               | مع مرجع 🎦 مجموعة 🎦 منظمة 🎦 شخص 🕻                              | 🧃 🔶 🔶 👘 ä                      | 🛃 علاقات المشتريات رمز الشركة بيانات عاد           |     |
| شريك الأعمال<br>، دورشريك الأ | تجمیع 📫 تجمیع<br>عورد (جدید) انشاء فی                         | ∨ موردین قطاع خاص              |                                                    |     |
| عنوان                         | عاملات الدفع تحكم تعريف نظرة عامة على العنوان                 | نات عامة بيانات قانونية حالة ه | المورّد: نصوص المورّد: بيانات الضريبة المورّد: بيا |     |
| قام التعريف<br>ال خارجي       | أرة                                                           |                                | Ŷ                                                  |     |
| قام الفريبة                   | أرأ                                                           |                                |                                                    |     |
| الفئة                         | اسم                                                           | رقم الضريبة                    |                                                    |     |
| SA0                           | السعودية: رقم تسجيل ضريبة القيمة المضافة                      | 1234567                        |                                                    |     |
|                               |                                                               |                                |                                                    |     |
|                               |                                                               |                                | <b>~</b>                                           |     |
|                               |                                                               |                                |                                                    |     |
| <b>L</b> •                    |                                                               |                                |                                                    |     |
| اعد النجارة                   | الألتزام بقوا                                                 |                                |                                                    |     |
| ىسكري 🗌                       | استخدام ء                                                     |                                |                                                    |     |
| ع النووي 🗌                    | القطاع                                                        |                                | ^                                                  |     |
|                               |                                                               |                                | ¥                                                  |     |

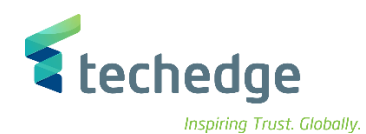

| مساعدة نظام بيئة خيارات إضافية إنتقال إلى تحرير شيريك الأعمال                                                                                     | _ @ × |
|----------------------------------------------------------------------------------------------------|-------|
|                                                                                                    |       |
| الإنشاء منظمة: الدور مورد                                                                                                    |       |
| 🛃 علاقات المشتريات رمز الشركة بيانات عامة 🖆 🏟 🔶 🛶 🖕 مع مرجع 🗋 مجموعة 🗋 منظمة 🚹 شخص 🔄                                                              |       |
| لا موردين قطاع خاص تجميع أشأ شريك الأعمال                                                                                                    |       |
| انشاء في دورشريك الأ                                                                                                    |       |
|                                                                                                    |       |
| المورّد: نصوص المورّد: بيانات الضريبة المورّد: بيانات عامة بيانات قانونية حالة معامّلات الدفع تحكم تعريف نظرة عامة على العنوان عنوان              |       |
| تقاصيل البنك                                                                                                    |       |
| المرجع رقم حساب بنکی دولی رقم مفتاح التحکم حساب بنگی مفتاح البنك الدولة معرف<br>مفتاح البنك الدولة معرف مفتاح البنك (دولة معرف 1235 SA SMBA 12355 |       |
|                                                                                                    |       |
|                                                                                                    |       |
|                                                                                                    |       |
| الإدخال 1 من 1 تغيير الصلاحية                                                                                                    |       |
|                                                                                                    |       |
|                                                                                                    |       |
| مد الشيكة                                                                                                    |       |
| لنغط على الأركر السركة الإيانات المالية                                                                                                    | • اظ  |
| <ul> <li>رقم حساب التسوية</li> </ul>                                                                                                    |       |
| <ul> <li>شروط الدفع</li> </ul>                                                                                                    |       |
| o اساليب الدفع                                                                                                    |       |
|                                                                                                    |       |
|                                                                                                    |       |
|                                                                                                    |       |
|                                                                                                    |       |
|                                                                                                    |       |
|                                                                                                    |       |
|                                                                                                    |       |
|                                                                                                    |       |

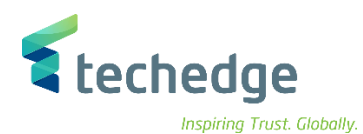

| مساعدة نظام بيئة خِبارات إضافية إنتقال إلى تِحرير شِربِك الأعمال 🗲                                                                                        | _ @ X |
|----------------------------------------------------------------------------------------------------|-------|
| 🕐 🔄 🗸 🖑 🥵 😒 🖶 🔥 🖏 🖒 🖓 💭 🖓 🐎                                                                                                    |       |
| الإنشاء منظمة: الدور مورد                                                                                                    |       |
| علاقات المشتريات رمز الشركة بيانات عامة 🖆 🏟 🔶 🛶 🭙 مع مرجع 🗋 مجموعة 🗋 منظمة 🗋 شخص 🛅                                                                        |       |
| ✓ موردین قطاع خاص تجمیع شأ شریك الأعمال ✓ مورد (جدید) انشاء فی دورشریك الأ                                                                                |       |
| رمز الشركة                                                                                                    |       |
| رموز الشركة معة الملك سعود 1880 رمز الشركة<br>تبديل رمز الشركة 1<br>حذف بين الشركة ألف                                                                    |       |
| المورد: التحسين الخاصة بالدولة المورّد: نصوص المورّد: ضريبة الاقتطاع المورّد: الحالة المورّد: المراسـلات المورّد: معامَلات الدفع المورّد: إدارة الحسـابات |       |
| إدارة الحساب<br>إدارة الحساب<br>ذمم دائنة للموردين - الفواتير المعتمدة ل<br>المكتب الرئيسى<br>مفتاح الترتيب<br>مؤشر الإعانة<br>مجموعة التفويضات           |       |
| مجموعة التحرير<br>مجموعة التحرير<br>مؤشر الأقلية<br>تاريخ إعطاء الشهادة                                                                                   |       |
| مؤشر الفائدة                                                                                                    |       |

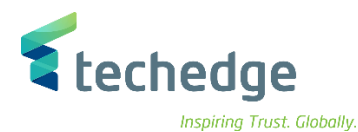

| مساعدة نظام بيئة خيارات إضافية إنتقال إلى تحرير شيريك الأعمال 🖻                                                                                                    | _ @ ×                 |
|----------------------------------------------------------------------------------------------------|-----------------------|
| 😻 🖸 🕞 🐨 😌 👘 🖬 👘 🖏 🖓 蒙 🛞                                                                                                    |                       |
| الإنشاء منظمة: الدور مورد                                                                                                    |                       |
| علاقات المشتريات رمز الشركة بيانات عامة 🖆 🏟 🔶 📥 🧉 مع مرجع 🎦 مجموعة 🗋 منظمة 🎦 شخص 🛅                                                                                                    | <b>₽</b> <sup>0</sup> |
| <ul> <li>موردین قطاع خاص تجمیع الله شریك الأعمال</li> <li>مورد (جدید) انشاء فی دورشریك الأ</li> </ul>                                                                                                 |                       |
| رمز الشركة<br>رموز الشركات 👼 جامعة الملك سعود 0088 رمز الشركة                                                                                                    | -                     |
| تبديل رمز الشركة 🔒<br>حذف رمز الشركة 🗑 <ختا رجب>                                                                                                    |                       |
| المورد: التحسين الخاصة بالدولة المورّد: نصوص المورّد: ضريبة الاقتطاع المورّد: الحالة المورّد: المراسـلات المورّد: معامّلات الدفع المورّد: إدارة الحسـابات                                             |                       |
| بیانات الدفع         بیانات الدفع         شروط الدفع         شروط الدفع         شروط الدفع         مشروط دفع مذکره دائنه         مجموعة السماحية         وقت تحصيل الشيك         فحص الفاتورة المکررة |                       |
| معاملات الدفع التلقائي                                                                                                    |                       |

اضغط حفظ 🖁 وبعد ذلك ستظهر رسالة بإنشاء المورد الجديد

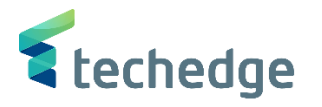

ايقاف البيانات الرئيسية لحساب المورد

تتبع المسار التالي على القائمة المنسدلة داخل البرنامج للدخول على شاشة الحركة المطلوبة:

| SAP S\4HANA<br>menu |    |
|---------------------|----|
| Transaction code    | BP |

| 🖙 SAP Easy Access                                                                                                    | _ Ə X |
|----------------------------------------------------------------------------------------------------|-------|
| 🕐 🖻 🚽 🖉 🖉 🙁 🙁 😁 🖬 👫 🎝 📮 🔽 🥹 🐄                                                                                                    |       |
| SAP Easy Access                                                                                                    |       |
| 📴 🖻 👌 🎓 🦮 💉 🔻 🔺                                                                                                    |       |
| <ul> <li>المفضلة</li> <li>SAP</li> <li>Connector for Multi-Bank Connectivity</li> <li>المكتب</li> <li>مكونات كل النظبيفات</li> <li>مكونات كل النظبيفات</li> <li>مواد البشرية</li> <li>معاسبة</li> <li>معاسبة</li> <li>أنظمة المعلومات</li> <li>أذوات</li> <li>أدوات</li> <li>مستخدم</li> </ul> |       |

في حقل الاوامر ادخل رمز المعاملة واضغط ENTER

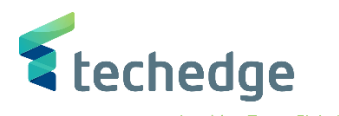

| مساعدة نظام بيئة خيارات إضافية إنتقال إلى تحرير <u>شر</u> يك الأعمال 🗲                                         | _ = × |
|----------------------------------------------------------------------------------------------------|-------|
| 🖉 🔄 🗸 « 🔚 « 📀 😒 🖶 🖬 🕸 🗅 🖨 💭 💭 😴 😵                                                                              |       |
| معالجة شريك الأعمال                                                                                            |       |
| 😫 علاقات بیانات عامة 🖆 🧇 <table-cell-rows> 📥 مجموعة 🗋 منظمة 🗋 شخص 🖿</table-cell-rows>                          |       |
| الله الله الله الله الله الله الله الله                                                                        |       |
| <ul> <li>رقم المورّد</li> <li>بحث شريك الأعمال</li> <li>بحث رقم المورّد</li> <li>بداية</li> <li>100</li> </ul> |       |
| اد عن الله الله الله الله الله الله الله الل                                                                   |       |

#### ادخل البيانات التالية الخاصة بالمورد المطلوب تغيير بياناته واضغط ENTER

| Field Name    | البيانات | اسم الحقل  |  |
|---------------|----------|------------|--|
| Vendor Number | 1000233  | رقم المورد |  |

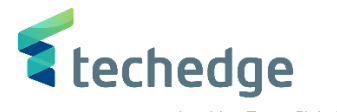

| اعدة نظام يبئة خيارات إضافية إنتقال إلى تحرير شيريك الأعمال Ͳ              | <u></u>                     |                       | _ @ X |
|----------------------------------------------------------------------------|-----------------------------|-----------------------|-------|
| 🖉 🔄 👻 🔚 🖉 😂 🖶 陆                                                            | 111 🗐 🗐 🐨 😨 😵               |                       |       |
| معالجة شريك الأعمال                                                        |                             |                       |       |
| 🔶 🌩 🍃 مجموعة 🎦 منظمة 🎦 شخص 🖺                                               | علاقات بيانات عامة 🖆 🏈      | -                     |       |
| بحث قائمة العمل                                                            |                             |                       |       |
| رقم المورّد بواسطة 🗙 شريك الأعمال بحث<br>1000233 رقم المورّد<br>اقصى نتائج | ~                           |                       |       |
|                                                                            |                             |                       |       |
| الصوف الشريك<br>1000233 DJEWFLJWBFL / 11411 RYIADH                         | الاسم الأخير<br>DJEWFLJWBFL | الاستم 2/الاستم الأول |       |
|                                                                            |                             |                       |       |

اضغط مرتين على رقم الشريك كما هو موضح اعلاه

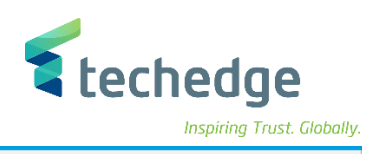

| ispiring i | rust. ( | 10 | ball | y |
|------------|---------|----|------|---|
|            |         |    |      |   |

| مساعدة نظام بيئة خيارات إضافية إنتقال إلى تحرير شِربك الأعمال 🗲                                                     | _ D X                                      |
|----------------------------------------------------------------------------------------------------|--------------------------------------------|
| 🕑 🔄 🗸 🖨 🖉 🔕 🕲 🖷 🖌 🗛 📩 🔁 💭 🔽                                                                                         | 2 😯 🐄                                      |
| العرض منظمة : 1000233 العرض منظمة : 1000233                                                                         |                                            |
| بيانات عامة 🖆 🏟 🔶 📥 🥻 مجموعة 🎦 منظمة 🎦 شخص 🛐 🗐                                                                      | تع علاقات                                  |
| شریك الأعمال شریك الأعمال مان الأعمال (عام) مریك الأعمال (عام) عرض فی دور شریك الأع عمال (عام) عرض فی دور شریك الأع |                                            |
| ي نصوص إضافية حالة معامَلات الدفع تحكم تعريف نظرة عامة على العنوان عنوان<br>م                                       | التعريف التقني                             |
| الاسم                                                                                                    |                                            |
| عنوان - عنوان                                                                                                    | ľ                                          |
| DJEWFLJWBFL                                                                                                    |                                            |
|                                                                                                    |                                            |
|                                                                                                    |                                            |
| عبارة التحية                                                                                                    |                                            |
| المراجع المرجع                                                                                                    |                                            |
| مطلح البحث 1/2 الملك EKLFJHFLKNF                                                                                    |                                            |
|                                                                                                    |                                            |
| عنوان قياسي                                                                                                    |                                            |
| معاينة قبل الطباعة 🖶 🛃                                                                                              |                                            |
| يقوان الشارع                                                                                                    | -                                          |
| رمز بریدې/مدینة 11411 RYIADH                                                                                        |                                            |
| المنطقة السعودية SA الدولة                                                                                          |                                            |
| UTC+3 المنطقة الزمنية                                                                                               | v                                          |
|                                                                                                    |                                            |
|                                                                                                    | >>   BP ▼   saps4hanadev   OVR     🖓   🔐 🖌 |

يتم اختيار مورد في حقل عرض دور شريك الاعمال

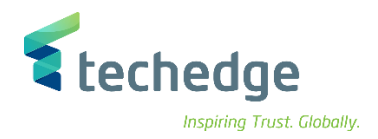

| مساعدة نظام بيئة خيارات إضافية إنتقال إلى تحرير شِربك الأعمال                                                                                                    | _ @ X |
|----------------------------------------------------------------------------------------------------|-------|
|                                                                                                    |       |
| عرض منظمة: 1000233, الدور مورد 💽                                                                                                    |       |
| 🛐 علاقات المشتريات رمز الشركة بيانات عامة 🖆 🏟 🔶 🛶 🖕 مجموعة 🗋 منظمة 🗋 شخص 🗐                                                                                                    |       |
| مدريك الأعمال المال الم |       |

- اضغط على رمز الشركة ومن ثم اضغط على التبديل بين العرض والتغيير
  - سوف تظهر الشاشة التالية

| مساعدة نظام بيئة خيارات إضافية إنتقال إلى تحرير شِريك الأعمال<br>عساعدة نظام بيئة خيارات إضافية إنتقال إلى تحرير شِريك الأعمال<br>عساعدة نظامة: 1000233 الدور مورد ا                                                                                                    |                                                    |
|----------------------------------------------------------------------------------------------------|----------------------------------------------------|
| مساعدة نظام بيئة خيارات إضافية إنتقال إلى تحرير شيريك الأعمال<br>التغيير منظمة: 1000233، الدور مورد له ال                                                                                                    | _ = X                                              |
| •         •         •         •         •         •         •         •         •         •         •         •         •         •         •         •         •         •         •         •         •         •         •         •         •         •         •         •         •         •         •         •         •         •         •         •         •         •         •         •         •         •         •         •         •         •         •         •         •         •         •         •         •         •         •         •         •         •         •         •         •         •         •         •         •         •         •         •         •         •         •         •         •         •         •         •         •         •         •         •         •         •         •         •         •         •         •         •         •         •         •         •         •         •         •         •         •         •         •         •         •         •         •         •         •         •         • |                                                    |
| التغيير منظمة: 1000233. الدور مورد • ه                                                                                                    |                                                    |
|                                                                                                    |                                                    |
| 🛃 علاقات المشتريات رمز الشركة بيانات عامة 🖆 🏟 🔶 🔶 🚘 مجموعة 🗋 منظمة 🗋 شخص 🛐                                                                                                    |                                                    |
| شربك الأعما ما DJEWFLJWBFL / 11411 RYIADH مورد (ثمت الصيانة) تغيير في دور شربك ا                                                                                                    |                                                    |
| رمز الشركا<br>رموز الشركات 😽 جامعة الملك سعود 8000 رمز الشركا                                                                                                    |                                                    |
| تبديل رمز الشركة 😭<br>المورّد                                                                                                    |                                                    |
| المورد: التحسين الخاصة بالدولة المورّد: نصوص المورّد: ضرببة الاقتطاع المورّد: الحالة المورّد: المراسـلات المورّد: معامّلات الدفع المورّد: إدارة الحسابات                                                                                                    |                                                    |
| إيقاف الترجيل                                                                                                    |                                                    |
| حميع رموز الشركة                                                                                                    |                                                    |
|                                                                                                    |                                                    |
| عمليات إيقاف الحدفش                                                                                                    |                                                    |
| إشارة حذف رمز الشركة                                                                                                    |                                                    |
|                                                                                                    | اضغط على المورّد: الحالة                           |
| ىركات أو رمز الشركة المحدد                                                                                                    | قم بإختيار طريقة الإيقاف بالضبغط على جميع رموز الث |
|                                                                                                    | للحفظ اضبغط على                                    |
|                                                                                                    | تم ايقاف المورد ضد الترحيل                         |